## วิธีการขอ TOKEN LINE

ท่านสามารถคลิกไปที่เว็บไซต์ <u>https://notify-bot.line.me/th/</u> หรือทำการ Copy link ไปวางบน เว็บบราวเซอร์ตามที่ท่านต้องการเช่น IE, Google Chrome, Firefox, Microsoft Edge เป็นต้น

## ขั้นตอนการขอ TOKEN ให้ตามดังภาพด้านล่างต่อไปนี้

1.เข้าสู่เว็บไซต์ <u>https://notify-bot.line.me/th/</u>

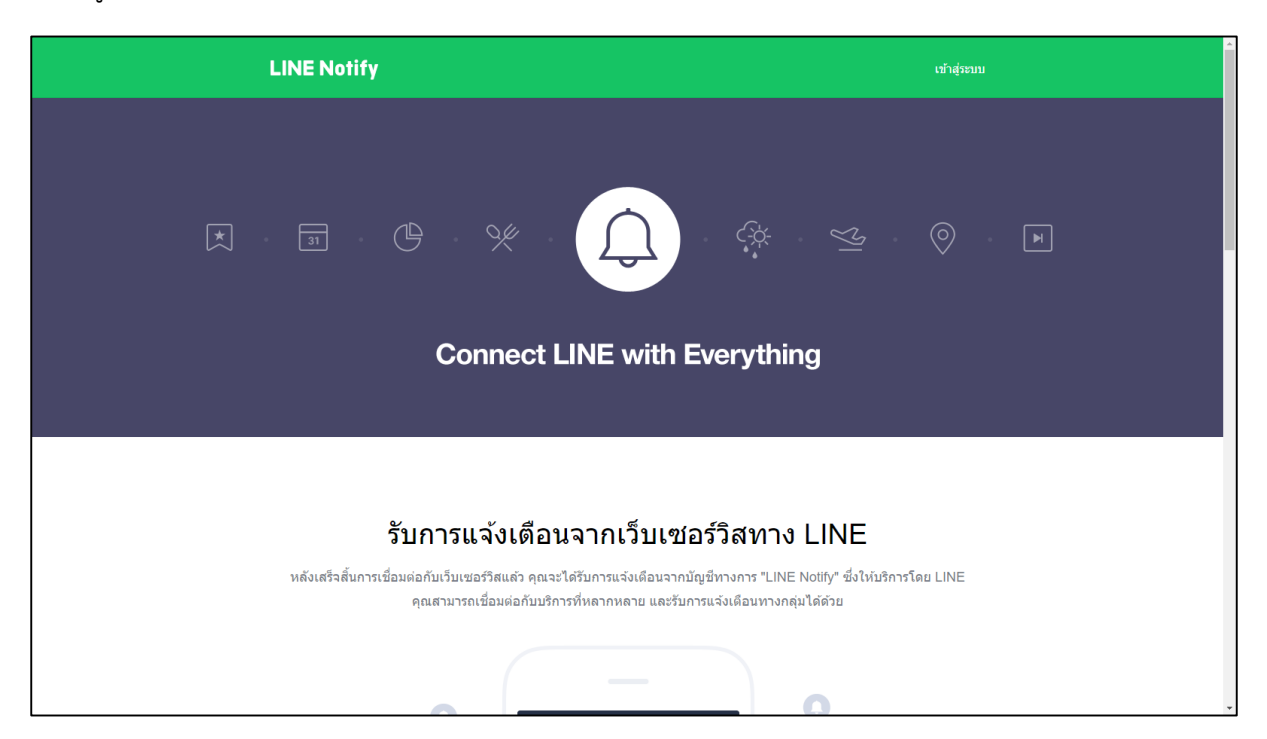

2.ทำการ Login เข้าสู่ระบบ

| LINE                                |   |
|-------------------------------------|---|
| อีเมด                               | ? |
| รหัสผ่าน                            |   |
| เข้าสู่ระบบ                         |   |
| เกี่ยวกับ LINE 🕴 © LINE Corporation |   |
|                                     |   |
|                                     |   |
|                                     |   |
|                                     |   |

3.คลิกในสี่เหลี่ยมสีแดงที่ได้วงไว้และเลือกเมนู "หน้าของฉัน"

| LINE Notify                                                                                                    | Mos.yanapat. 😑 😑 💉                                       | - |  |
|----------------------------------------------------------------------------------------------------|----------------------------------------------------------|---|--|
| илстонну<br>илталлири с<br>илталлири<br>алаллири<br>шести<br>илталири<br>илталири<br>илт |                                                          |   |  |
| รับการแจ้งเดือนจากเว็บเชอร์วิสทาง<br>หลังเสร็จสิ้มการเชื่อมต่อกับเว็บเชอร์วิสแล้ว คุณจะได้รับการแจ้งเดือนจากบัญชีทางการ "LIN<br>คุณสามารถเชื่อมต่อกับบริการที่หลากหลาย และรับการแจ้งเดือนทางก                                                                                                    | 3 LINE<br>E Notify" ซึ่งให้บริการโดย LINE<br>เล่นได้ด้วย |   |  |

4.เมื่อเข้ามาจะมีหน้าดังรูปให้ท่านคลิกที่ "ออก Token" (ในสี่เหลี่ยมสีแดงที่ได้วงไว้)

| LIN                                                         | IE Notify                                                                                                    | Mos yanapat 🔿 👄 👻 |
|-------------------------------------------------------------|----------------------------------------------------------------------------------------------------|-------------------|
| <b>ប</b> ទិ<br><sup>ไม่มีរ<br/><sup>บริกา</sup><br/>G</sup> | ริการที่เชื่อมต่อ<br><sup>มริการที่เชื่อมต่อ<br/>ารหลักๆ ที่สามารถเชื่อมต่อ<br/>iitHub<br/>IFTTT&gt; Ackerel &gt;</sup>                                                |                   |
| <b>ຍ ຄ</b><br>ເສົອໃ<br>L                                    | อก Access Token (สำหรับผู้พัฒนา)<br>เข้ Access Token แบบบุคคล จะสามารถตั้งค่าการแจ้งเดือนได้โดยไม่ต่องลงทะเบียนกับเว็บเซอร์วิส<br>ออก Token<br>JNE Notify API Document |                   |

5.เมื่อทำการคลิกการ "ออก Token" จะได้ดังรูปด้านล่างให้ท่านทำการใส่ชื่อ Token ตามที่ท่านต้องการตาม ความเข้าใจของตัวท่านเอง และมีความยาวไม่เกิน 20 ตัวอักษรตามที่ทาง LINE ได้ระบุไว้ <u>หมายเหตุ</u> : หากคลิกออก Token แล้วจะไม่สามารถแก้ไขชื่อที่แสดงเมื่อมีการแจ้งเตือนได้อีกหากต้องการ แก้ไขชื่อให้ทำการลบ Token เก่าทิ้งแล้วทำตามขั้นตอนใหม่ตั้งแต่ต้น

| LINE Notify                   |                                                                                                    | Mos.yanapat 😑 😑 🗸 |   |
|-------------------------------|----------------------------------------------------------------------------------------------------|-------------------|---|
|                               | aan Token $	imes$                                                                                                  |                   | l |
| บริการที่เชื่อมเ              | โปรดใส่ชื่อ Token (จะแสดงเมื่อมีการแจ้งเตือน)                                                                      |                   | l |
| ไม่มีบริการที่เชื่อมต่อ       | ระบบจองรถ                                                                                                    |                   | l |
| บริการหลักๆ ที่สามารถเบื่อมต่ | โปรดเลือกห้องแชทที่ต้องการส่งข้อความแจ้งเตือน                                                                      |                   | l |
|                               | Q Search by group name                                                                                             |                   | l |
| GitHub                        | รับการแจ้งเดือนแบบดัวต่อตัวจาก LINE Notify                                                                         |                   |   |
| GitHub > IFTTT                |                                                                                                    |                   |   |
|                               |                                                                                                    |                   |   |
|                               |                                                                                                    |                   | l |
| ออก Access                    | Family                                                                                                    |                   | l |
| เมื่อใช้ Access Token แบบบุ   | * เมื่อเปิดเผย Personal Access Token จะทำให้บุคคลที่สามสามารถรับข้อมูลชื่อห้อง<br>แซทที่เชื่อมค่อและชื่อโปรไฟล์ได้ | ส                 |   |
| and Telen                     |                                                                                                    |                   |   |
|                               | aan Token                                                                                                    |                   |   |
| LINE Notify API Doct          | Iment                                                                                                    |                   |   |
|                               |                                                                                                    |                   |   |

6.เมื่อได้ชื่อแจ้งเตือนตามที่ต้องการแล้วให้ท่านคลิก "รับการแจ้งเตือนแบบตัวต่อตัวจาก LINE Notify" และ ทำการคลิก "ออก TOKEN" (ในสี่เหลี่ยมสีแดงที่ได้วงไว้) ดังรูปด้านล่าง

| ENotify Mos. yanapat. 😄 🗢 🗸                                                                                                    | LINE Notify                                                                                                    |
|----------------------------------------------------------------------------------------------------|----------------------------------------------------------------------------------------------------|
| aan Token 🛛 🕹                                                                                                    |                                                                                                    |
| าารที่เชื่อมเ โปรดไส่ชื่อ Token (จะแสดงเมื่อมีการแจ้งเดือน)                                                                                                    | บริการที่เชื่อมเ                                                                                                    |
| การที่เชื่อมต่อ ระบบของรถ                                                                                                    | ไม่มีบริการที่เชื่อมต่อ                                                                                                    |
| หลักๆ ที่สามารถเขื่อมด่<br>โปรดเลือกห้องแชพที่ต้องการส่งข้อความแจ้งเดือน                                                                                                    | บริการหลักๆ ที่สามารถเชื่อมต่                                                                                                    |
| Q Search by group name                                                                                                    |                                                                                                    |
| thub เราได้ รับการแจ้งเดือนแบบดัวต่อด้วจาก LINE Notify                                                                                                    | GitHub                                                                                                    |
| Hub > IFTTT                                                                                                    | GitHub > IFTTT                                                                                                    |
|                                                                                                    |                                                                                                    |
|                                                                                                    |                                                                                                    |
|                                                                                                    | ออก Access                                                                                                    |
| Access Token แบบบุ "เมื่อเป็ดเหต Personal Access Token จะทำให้บุคคลที่สามสามารถรับข้อมูลข้อห้อง<br>ส                                                                                                    | เมื่อใช้ Access Token แบบบุ                                                                                                    |
|                                                                                                    |                                                                                                    |
| aan Token aan Token                                                                                                    | aan Token                                                                                                    |
| NE Notify API Document                                                                                                    | LINE Notify API Doc                                                                                                    |
| หลักๆ ที่สามารถเรื่อมห<br>Lithel มีการ<br>Lithel มีการ<br>Search by group name<br>Search by group name<br>Search by gro | มริการหลักๆ ที่สามารถเขื่อมผ<br>GitHub เรา<br>GitHub> เรา<br>GitHub> เรา<br>ออก Access<br>เมื่อไข่ Access Token แบบบ<br>ออก Token<br>LINE Notify API Doc |

7.เมื่อทำการคลิก "ออก Token" ขอให้ท่านคลิก "คัดลอก" (ในสี่เหลี่ยมสีแดงที่ได้วงไว้) ดังรูปด้านล่าง และ นำ Token ที่ได้มาใส่ในการอัพเดทข้อมูล เพียงเท่านี้หากมีการอัพเดทเรื่องการจองรถระบบจะทำการส่งข้อมูล ไปหาท่าน

<u>หมายเหตุ</u> : หากไม่แน่ใจว่า Copy Token มาแล้วหรือยังขอให้ท่านอย่าพึ่งปิดหน้าจอ หากปิดหน้าจอไปแล้ว จำ Token ไม่ได้ท่านจะต้องทำการขอ Token ใหม่ทั้งหมดตั้งแต่ต้น

| LINE Notify                                                                                         |                                                                                                    | Mos. yanapat 😑 😑 🖌 |
|----------------------------------------------------------------------------------------------------|----------------------------------------------------------------------------------------------------|--------------------|
| บริการที่เชื่อม<br><sup>ไม่มีบริการที่เชื่อมต่อ</sup><br>บริการหลักฯ ที่สามารถเชื่อมต<br>GitHub โฅา | ต่ อ<br>Token ที่ออก<br>α31kvS9KD∨hfuboHαD6J9afhS6FHYIYFoXev0x(                                        |                    |
| GitHub> เศรา<br>ออก Access                                                                          | เอาหรูเรสเปรูทแบบหรูเป็นของแหรงที่ที่ทางเร็กต่อไป โปรดดัด<br>ลอก Token ก่อนออกจากหน้านี้<br>ดัดลอก ปีด |                    |
| เมื่อไข่ Access Token แบบบ<br>ออก Token<br>LINE Notify API Doc                                      | คคล จะสามารถตั้งค่าการแจ้งเดือนได้โดยไม่ต้องลงทะเบียนกับเว็บเซอร์วี<br>:ument                          | ।<br>त             |